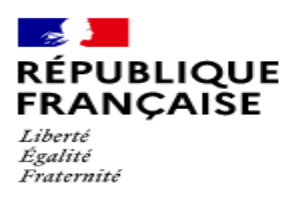

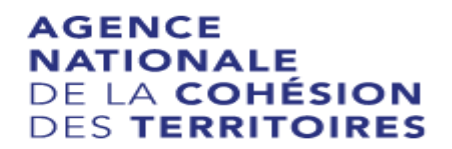

Direction Départementale de la cohésion sociale et de la protection des populations des Deux-Sèvres

# APPEL à PROJETS 2021

### **COMMENT REMPLIR UNE DEMANDE DE SUBVENTION DANS LE PORTAIL DAUPHIN ?**

#### 2 points d'attention à destination des associations locales

#### 1 - Avant de remplir la demande en ligne sur le portail Dauphin

Avant de remplir votre demande, nous vous conseillons d'avoir rédigé sur un document type word une fiche projet. Vous pourrez partager ce projet en interne en le travaillant avec des administrateurs, des bénévoles ou des salariés. Vous pourrez effectuer des copier/coller de votre feuille word sur le portail DAUPHIN et ne perdre aucunes données. Vous pourrez garder une trace du projet et utiliser cette fiche à d'autres moments.

Dans votre fiche projet, notez par exemple :

- Le nom du projet et sa thématique principale
- L'année concernée
- Les objectifs du projet
- Le déroulé concret et le public visé
- Les quartiers prioritaires de la politique de la ville concernés par le projet (pour prétendre à une subvention « politique de la ville », votre association doit mener des actions auprès des habitants des quartiers de la ville dits « prioritaires» QPV)
- Les moyens humains et logistiques
- L'évaluation quantitative du projet (par ex. : les indicateurs de présence), l'évaluation qualitative (par ex. : le suivi avec un journal de bord)
- Le budget prévisionnel du projet

# 2 - Pour demander une subvention politique de la ville en remplissant le budget prévisionnel du projet dans le portail DAUPHIN <u>https://agence-cohesion-territoires.gouv.fr/subventions-de-la-politique-de-la-ville-101</u>

Pour mener à bien votre projet, vous pouvez solliciter les partenaires du contrat de ville concernés par le présent appel à projets : l'Etat, le Conseil Régional Nouvelle Aquitaine, le Conseil Départemental des Deux-Sèvres, l'intercommunalité et la commune<del>.</del>

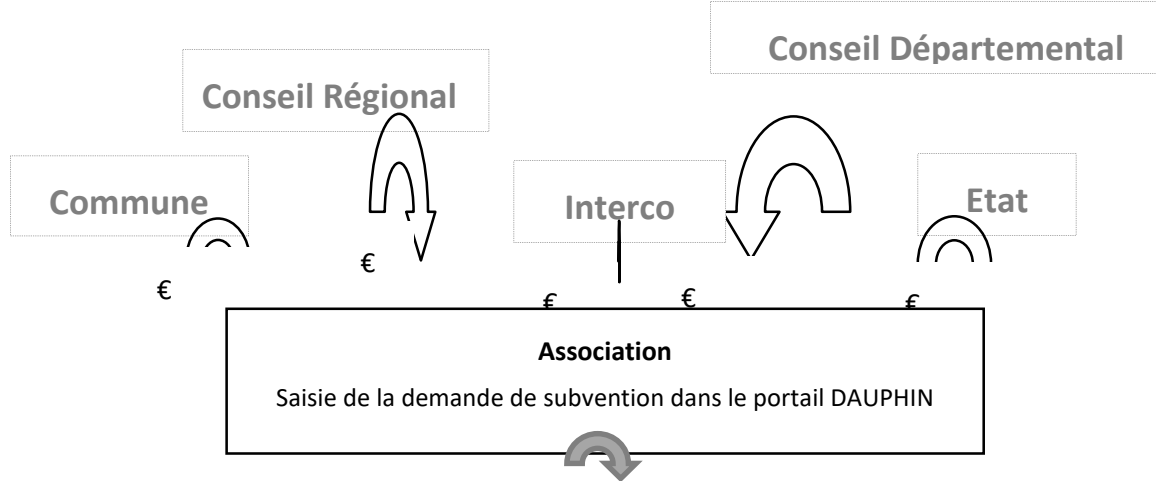

Réalisation du projet au profit des habitants des QPV

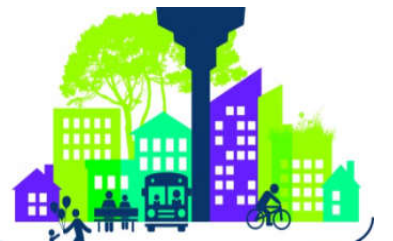

Concrètement quand vous remplissez le budget de votre projet dans le portail DAUPHIN, si vous sollicitez un financement :

| 74 - SUBVENTIONS D'EXPLOITATION                                                                       | 0,00 € HT  |
|----------------------------------------------------------------------------------------------------|------------|
| Etat : préciser le(s) ministère(s) sollicité(s),<br>directions ou services déconcentrés<br>sollicités | 0,00 € 🛃   |
| Conseil-s Régional(aux)                                                                               | 0,00 €     |
| Conseil-s Départemental (aux)                                                                         | 0,00 €     |
| Communautés de communes ou<br>d'agglomérations                                                        | 0,00 € 4+  |
| Commune(s)                                                                                            | 0,00 € 🏼 🏰 |
| Organismes sociaux (CAF, etc. détailler)                                                              | 0,00 €     |
|                                                                                                    |            |

# Auprès de l'Etat, cliquez sur l'icône 📑

#### puis dans la zone de recherche :

- 1 tapez le numéro du département où se trouvent les QPV concernés par votre projet
- 2 dans le menu déroulant sélectionnez « 79-ETAT-POLITIQUE-VILLE »
- 3 Inscrivez le montant demandé

#### Auprès de la Région, cliquez sur l'icône

### puis dans la zone de recherche :

- 1 tapez le nom de la région où se trouvent les QPV concernés par votre projet 2 - dans le menu déroulant sélectionnez « NOUVELLE-AQUITAINE (CONSEIL RÉGIONAL) »
- 3 Inscrivez le montant demandé

# Auprès du Département, cliquez sur l'icône 📑

#### puis dans la zone de recherche :

- 1 tapez le numéro du département où se trouvent les QPV concernés par votre projet
- 2 dans le menu déroulant sélectionnez « 79-DEUX-SÈVRES (DEPT)»
- 3 Inscrivez le montant demandé

#### Auprès de l'intercommunalité, cliquez sur l'icône

#### 1 - tapez le numéro du département où se trouvent les QPV concernés par votre projet

- 2 dans le menu déroulant sélectionnez « 79-[NOM DE L'INTERCO] »
- 3 Inscrivez le montant demandé

# Auprès de la commune, cliquez sur l'icône 🛛 📑

#### puis dans la zone de recherche

- 1 tapez le code postal de la commune où se trouvent les QPV concernés par votre projet
- 2 dans le menu déroulant sélectionnez « [nom de la commune] (n° code postal)»
- 3 Inscrivez le montant demandé

puis dans la zone de recherche :